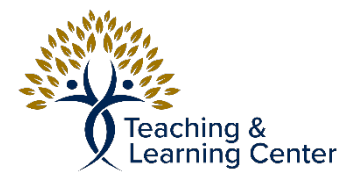

## Blackboard - Creating a Journal

Write an introduction.

Video Tutorial: https://calbaptist.mediaspace.kaltura.com/media/Creating+a+Journal/1\_v54wavi7

## Directions

- 1. On the Left-side navigation menu, enter the link where the course content is stored (content, Learning Activities, etc...
- 2. Go to Tools menu then click on Journals

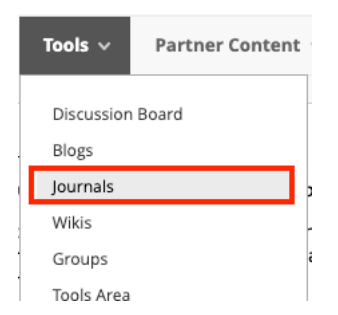

- 3. Click Create a New Journal
- 4. Fill out information such as Title, description, etc... Select whether the Journal is available or when Journal is available using date and time restrictions.
- 5. Set the Journal settings such as frequency and permissions for users and the Grade settings.

| JOURNAL SETTINGS                                                                                                    |                                                                     |
|----------------------------------------------------------------------------------------------------|---------------------------------------------------------------------|
| Index Entries                                                                                                    | Monthly<br>Indexing will organize entries by the chosen time-frame. |
|                                                                                                    | Weekly                                                              |
| Allow Users to Edit and Allow Users to Edit and All | nd Delete Entries                                                   |
| Allow Users to Delete                                                                                                    | Comments                                                            |
| Permit Course Users                                                                                                    | to View Journal                                                     |
| GRADE SETTINGS                                                                                                    |                                                                     |
| lf a Due Date is set, su                                                                                                    | bmissions are accepted after this date, but are marked late.        |
| Grade Journal                                                                                                    | No grading                                                          |

No grading

○ Grade : Points possible :

6. Click Submit